# **Troubleshoot CER Backup Failing with Error Message**

# Contents

| Introduction           |  |
|------------------------|--|
| <u>Prerequisites</u>   |  |
| Requirements           |  |
| Components Used        |  |
| Background Information |  |
| Troubleshooting        |  |
| Log Collection         |  |
| Log Analysis           |  |
| Corrective Action      |  |
| Scenario 1             |  |
| <u>Scenario 2</u>      |  |
| Related Information    |  |

# Introduction

This document describes how to troubleshoot the Cisco Emergency Responder (CER) failing to back up and displaying an error message under its status.

# Prerequisites

### Requirements

Cisco recommends to have knowledge on these topics:

- Cisco Emergency Responder
- Basic Understanding of Security Certificates

### **Components Used**

The information in this document is based on these software versions:

• Cisco Emergency Responder 11.5.4.60000-5

The information in this document was created from the devices in a specific lab environment. All of the devices used in this document started with a cleared (default) configuration. If your network is live, ensure that you understand the potential impact of any command.

# **Background Information**

CER deployed in cluster mode can fail to back up with the error message "Unable to contact server. Master or Local Agent could be down".

#### For example:

| ackup Status                                                                                                    |                |           |        |                                                               |            |            |  |  |  |
|----------------------------------------------------------------------------------------------------|----------------|-----------|--------|---------------------------------------------------------------|------------|------------|--|--|--|
| Refresh                                                                                                    | Refresh Dancel |           |        |                                                               |            |            |  |  |  |
| Status                                                                                                    | • Status       |           |        |                                                               |            |            |  |  |  |
| Backup details         Tar Filename:       2023-06-21-08-02-15.tar         Backup Device:         Operation:       BACKUP         Percentage Complete:       52% |                |           |        |                                                               |            |            |  |  |  |
| Feature                                                                                                    | Server         | Component | Status | Result **                                                     | Start Time | Log File * |  |  |  |
| CER                                                                                                    |                |           | 0      | Unable to contact server. Master or Local Agent could be down |            |            |  |  |  |
| CER                                                                                                    |                |           | 0      | Unable to contact server. Master or Local Agent could be down |            |            |  |  |  |
| CER                                                                                                    |                |           | 0      | Unable to contact server. Master or Local Agent could be down |            |            |  |  |  |
| CER                                                                                                    |                |           | 0      | Unable to contact server. Master or Local Agent could be down |            |            |  |  |  |
| CER                                                                                                    |                |           | 0      | Unable to contact server. Master or Local Agent could be down |            |            |  |  |  |
| CER                                                                                                    |                |           | 0      | Unable to contact server. Master or Local Agent could be down |            |            |  |  |  |
| CER                                                                                                    |                |           | 0      | Unable to contact server. Master or Local Agent could be down |            |            |  |  |  |

CER Backup Error Message

Affected versions are 11.x and above.

### Troubleshooting

#### **Log Collection**

When this occurs, gather logs as to try to collect as much information as possible to try to determine the source of the issue and determine the correct action plan to resolve the problem.

Before collecting the logs, please activate detailed tracing and debugging completing these steps:

- 1. Log on to CER Administration web page.
- 2. Navigate to **System** > **Server Settings**. CER Publisher is selected by default and can be changed if CER Subscriber logs are also needed.
- 3. Click Select All for the sections "Debug Package List" and "Trace Package List".
- 4. Click Update Settings.

| cisco       | Cisco Emergency F<br>For Cisco Unified Communicat                                                               | Responder Administratio           | on        |         |        |  | Logged in as: | Navigation<br>Sea | Cisco ER Administr | ation<br>About | ✓ Go<br>Logout |
|-------------|----------------------------------------------------------------------------------------------------|-----------------------------------|-----------|---------|--------|--|---------------|-------------------|--------------------|----------------|----------------|
| System 👻    | ERL • Phone Tracking • EF                                                                                       | RL Membership 👻 User Management 💌 | Reports 🔻 | Tools 🔻 | Help 🔻 |  |               |                   |                    |                |                |
| Server Set  | tings For CERServerGroup                                                                                        |                                   |           |         |        |  |               |                   |                    |                |                |
|             |                                                                                                    |                                   |           |         |        |  |               |                   |                    |                |                |
| - Modify Se | rver Settings                                                                                                   |                                   |           |         |        |  |               |                   |                    |                |                |
| Server Nat  | ne * Publisher                                                                                                  |                                   |           |         |        |  |               |                   |                    |                |                |
| Host Name   | The second second second second second second second second second second second second second second second se |                                   |           |         |        |  |               |                   |                    |                |                |
| [Debug P    | ackage List Select All Clear                                                                                    | r All                             |           |         |        |  |               |                   |                    |                |                |
| CER         | DATABASE                                                                                                    | CER_SYSADMIN                      |           |         |        |  |               |                   |                    |                |                |
| CER.        | REMOTEUPDATE                                                                                                    | CER_TELEPHONY                     |           |         |        |  |               |                   |                    |                |                |
| CER         | PHONETRACKINGENGINE                                                                                             | CER_AGGREGATOR                    |           |         |        |  |               |                   |                    |                |                |
| CER.        | ONSITEALERT                                                                                                    | CER_GROUP                         |           |         |        |  |               |                   |                    |                |                |
| CER         | CALLENGINE                                                                                                    | CER_CLUSTER                       |           |         |        |  |               |                   |                    |                |                |
| CER         | PROVIDER                                                                                                    | CER_ACCESSPOINT                   |           |         |        |  |               |                   |                    |                |                |
| CER.        | AUDIT                                                                                                    | CER_CREDENTIALPOLICY              |           |         |        |  |               |                   |                    |                |                |
| CER         | APPSERVICES                                                                                                    |                                   |           |         |        |  |               |                   |                    |                |                |
|             |                                                                                                    |                                   |           |         |        |  |               |                   |                    |                |                |
| Trace Pa    | ckage List Select All Clear                                                                                     | All                               |           |         |        |  |               |                   |                    |                |                |
| CER         | DATABASE                                                                                                    | CER_SYSADMIN                      |           |         |        |  |               |                   |                    |                |                |
| CER         | REMOTEUPDATE                                                                                                    | CER_TELEPHONY                     |           |         |        |  |               |                   |                    |                |                |
| CER         | CER PHONETRACKINGENGINE CER AGGREGATOR                                                                          |                                   |           |         |        |  |               |                   |                    |                |                |
| CER         | CER_ONSITEALERT CER_GROUP                                                                                       |                                   |           |         |        |  |               |                   |                    |                |                |
| CER         | CALLENGINE                                                                                                    | CER_CLUSTER                       |           |         |        |  |               |                   |                    |                |                |
| CER         | PROVIDER                                                                                                    | CER_ACCESSPOINT                   |           |         |        |  |               |                   |                    |                |                |
| CER         |                                                                                                    |                                   |           |         |        |  |               |                   |                    |                |                |
| CER         | APPSERVICES                                                                                                    |                                   |           |         |        |  |               |                   |                    |                |                |
|             |                                                                                                    |                                   |           |         |        |  |               |                   |                    |                |                |
| Update Se   | ttings Cancel Changes                                                                                           |                                   |           |         |        |  |               |                   |                    |                |                |

At this point, please replicate the issue.

Once the issue has been replicated, proceed to gather the **DRS logs** applicable to the replication attempt from the Cisco ER Serviceability Web page completing these steps:

- 1. From Navigation select Cisco ER Serviceability.
- 2. Navigate to **System Logs** > **Platform Logs** > **DRS.**

| Cisco Emergen<br>For Cisco Unified Comm  | Cisco Emergency Responder Serviceability     v     Go       Cisco Energency Responder Serviceability     v     Go       For Cisco Unified Communications Solutions     Search Documentation     About |        |                                   |                   |               |  |  |  |  |
|------------------------------------------|----------------------------------------------------------------------------------------------------|--------|-----------------------------------|-------------------|---------------|--|--|--|--|
| Tools • SNMP • System Monitor •          | System Logs 👻                                                                                                    | Help 👻 |                                   |                   |               |  |  |  |  |
| DRS Log Files                            | CER Logs                                                                                                    | •      |                                   |                   |               |  |  |  |  |
| Download                                 | Platform Logs                                                                                                    | s ►    | CLI                               |                   |               |  |  |  |  |
| File Name 🔻                              | DB Logs                                                                                                    | •      | CLM                               | Last Modified 🔻 🛆 | File Size 🔻 🛦 |  |  |  |  |
|                                          | CLI Output Fi                                                                                                    | iles 🕨 | Certificate Management /<br>IPSec |                   |               |  |  |  |  |
|                                          | SLM Logs                                                                                                    | ,      | DRS                               |                   |               |  |  |  |  |
|                                          |                                                                                                    |        | Install/Upgrade                   |                   |               |  |  |  |  |
|                                          |                                                                                                    |        | Remote Support                    |                   |               |  |  |  |  |
| n la la la la la la la la la la la la la |                                                                                                    |        | Susion                            |                   |               |  |  |  |  |

**CER** Collecting DRS Logs

#### Log Analysis

When analyzing the logs, we start to see where the server is trying to establish the connection with its peer and we see the error message in the logs pointing us to the reason of the failure.

From the CER Publisher DRF MA logs:

2023-06-21 07:58:58,148 DEBUG [Thread-16] - drfNetServerClient: drfQueryTruststore: Number of entries in IPSec trustStore : 1

2023-06-21 07:58:58,148 DEBUG [Thread-16] - drfNetServerClient:drfQueryTruststore - Query truststore for every 20 hours

2023-06-21 07:58:58,168 ERROR [NetServerWorker] - drfNetServerWorker.drfNetServerWorker: Unable to create input/output stream to client Fatal Alert received: Bad Certificate

2023-06-21 08:04:46,274 DEBUG [NetServerWorker] - drfNetServer.run: Received Client Socket request from /IP:Port

2023-06-21 08:04:46,274 DEBUG [NetServerWorker] - Validating if client request is from a Node within the Cluster

2023-06-21 08:04:46,278 DEBUG [NetServerWorker] - Validated Client. IP = 10.10.20.25 Hostname = device.test.org. Request is from a Node within the Cluster

2023-06-21 08:04:46,278 DEBUG [NetServerWorker] - drfNetServerWorker.drfNetServerWorker: Socket Object InpuputStream to be created

2023-06-21 08:04:46,313 ERROR [NetServerWorker] - drfNetServerWorker.drfNetServerWorker: Unable to create input/output stream to client Fatal Alert received: Bad Certificate

From the CER Publisher DRF Local logs:

2023-06-21 07:58:47,453 DEBUG [main] - drfNetServerClient:Reconnect, Unable to connect to host: [X], message: Connection refused (Connection refused), cause: null

We see up until this point that the connection is refused due to a bad certificate.

The certificate that is used to establish the trusted connection between the nodes for backups/restores is the IPSec. At that point we can already determine that the issue is related to the IPSec certificate being expired or an incorrect certificate being present in one of the servers.

#### **Corrective Action**

- 1. Verify the Serial Number (SN) of the IPSec-trust certificates in all the CER Subscriber nodes, this must match the SN of the IPSec.prem from the CER Publisher (**Scenario 1**).
- 2. Confirm the validity of the IPSec.pem Certificate in the CER Publisher node. The date must be valid or the IPSec certificate must be regenerated (**Scenario 2**).

#### Scenario 1

IPSec Certificate SN does not match between CER Published and CER Subscribers. Proceed with these steps:

- 1. Delete the IPSec-trust Certificate in the CER Subscriber(s) where the serial numbers do not match with the one in the CER Publisher.
- 2. Download the "IPSec.pem" from the CER Publisher from the path: Cisco Unified OS Administration

|                          |                                                                                                    | -                                                                                                    |                                                                                                    |                                                                                                    |                                                                                                    |
|--------------------------|----------------------------------------------------------------------------------------------------|----------------------------------------------------------------------------------------------------|----------------------------------------------------------------------------------------------------|----------------------------------------------------------------------------------------------------|----------------------------------------------------------------------------------------------------|
| Show - Settings -        | Security 👻                                                                                                    | Software Upgrades 👻 Ser                                                                                                    | vices 🔻 Help 🔻                                                                                                    |                                                                                                    |                                                                                                    |
| Certificate List         | Certific                                                                                                    | ate Management                                                                                                    |                                                                                                    | _                                                                                                    |                                                                                                    |
| Generate Self-sign       | Certific                                                                                                    | ate Monitor                                                                                                    | _                                                                                                    |                                                                                                    |                                                                                                    |
| -9                       | Certific                                                                                                    | ate Revocation                                                                                                    |                                                                                                    |                                                                                                    |                                                                                                    |
| Status                   | IPSEC C                                                                                                    | Configuration                                                                                                    |                                                                                                    |                                                                                                    |                                                                                                    |
| i records found          | Bulk Ce                                                                                                    | rtificate Management                                                                                                    |                                                                                                    |                                                                                                    |                                                                                                    |
| ·                        |                                                                                                    |                                                                                                    |                                                                                                    |                                                                                                    |                                                                                                    |
| Certificate List         | (1 - 2 of                                                                                                    | 2)                                                                                                    |                                                                                                    |                                                                                                    |                                                                                                    |
| Find Certificate List w  | here Certi                                                                                                    | ficate v begins with                                                                                                    | ¥                                                                                                    | Find                                                                                                    | Clear Filter                                                                                                    |
| Certificate <sup>▲</sup> |                                                                                                    | Common Name                                                                                                    | Туре                                                                                                    | Кеу Туре                                                                                                    | Distribution                                                                                                    |
| ipsec                    |                                                                                                    | -                                                                                                    | Self-signed                                                                                                    | RSA                                                                                                    | and the second second                                                                                                    |
|                          | Show Settings Certificate List<br>Generate Self-sign<br>Status<br>() Participate List<br>Certificate List<br>Find Certificate List w<br>Certificate ^<br>ipsec | Show + Settings + Securty +<br>Certificate List Certific<br>Status PSEC<br>Certificate Self-sign Certific<br>Status PSEC<br>Certificate List (1 - 2 of<br>Find Certificate List where Certificate *<br>ippec | Show • Settings • Security • Software Upgrades • Ser       Certificate List     Certificate Management       Image: Self-age     Certificate Montor       Status     Certificate Revocation       Image: Status     PSEC Configuration       Buk Certificate List     (1 - 2 of 2)       Find Certificate List where     Certificate I v begins with       Certificate I v begins with     Certificate I v begins with | Show * Settings * Security * Software Upgrades * Services * Help *       Certificate List     Certificate Management       Image: Security * Software Upgrades * Services * Help *       Certificate List     Certificate Management       Image: Status     Certificate Revocation       PSEC Configuration     Buk Certificate Management       Certificate List     (1 - 2 of 2)       Find Certificate List where     Certificate * begins with *       Certificate *     Common Name       Type     Self-signed | Show * Settings * Security * Software Upgrades * Services * Help *       Certificate List     Certificate Management       Image: Security * Software Upgrades * Services * Help *       Certificate List     Certificate Management       Image: Security * Software Upgrades * Services * Help *       Certificate List     Certificate Management       Image: Security * Software Upgrades * Services * Help *       Certificate Self-sign       Certificate Self-sign       Certificate List     (1 - 2 of 2)       Find Certificate List where Certificate * Degins with *       Certificate *     Common Name       Type     Key Type       ipsec     Self-signed |

CER ipsec.pem Certificate

3. Upload the file "IPSec.pem" in the CER Subscribers needed as a trust Certificate on the path: Cisco Unified OS Administration > Security > Certificate Management > Upload the certificate as IPSectrust.

| Show - Settings - Se | ecurity 🔻 Software Upgrades 👻 Services 👻 Help 💌 |
|----------------------|-------------------------------------------------|
| Certificate List     |                                                 |
| Generate Self-signed | Upload Certificate/Certificate chain            |
|                      | 200                                             |

CER ipsec.trust Certificate Upload

4. Restart the **DRF Local** and **DRF Master** services in all the CER nodes.

#### Scenario 2

IPSec is expired and needs to be regenerated. Proceed with these steps:

- 1. Navigate to **Cisco Unified OS Administration** > **Security** > **Certificate Management,** for each server in the cluster. Starting with the publisher, then each subscriber.
- 2. Starting with the CER Publisher, click Find to show all Certificates in the server.
- 3. Click on the Certificate "IPSec.pem".
- 4. This brings up the Certificate information and then click on Regenerate.

| Certificate Details for                                                                         |                                                 |
|-------------------------------------------------------------------------------------------------|-------------------------------------------------|
| Regenerate Gener                                                                                | ate CSR a Download .PEM File Download .DER File |
| Status<br>Status: Ready                                                                         |                                                 |
| Certificate Settings-                                                                           |                                                 |
| File Name                                                                                       | ipsec.pem                                       |
| Certificate Purpose                                                                             | ipsec                                           |
| Certificate Type                                                                                | certs                                           |
| Certificate Group                                                                               | product-cpi                                     |
| Description(friendly name                                                                       | ) Self-signed certificate generated by system   |
| Certificate File Data<br>[<br>Version:<br>Serial Number:<br>SignatureAlgorithm:<br>Issuer Name: |                                                 |
| Validity From:<br>To:<br>Subject Name:<br>Key:<br>Key value:                                    |                                                 |
|                                                                                                 |                                                 |
| Regenerate Generate                                                                             | CSR Download .PEM File Download .DER File       |
| Close                                                                                           |                                                 |

CER ipsec.pem Regenerate

- 5. Once the certificate is regenerated in the CER Publisher and the **Success** message is seen, please repeat steps 1-4 in the CER Subscriber nodes.
- 6. Once the certificate is regenerated in all nodes, restart these services:
  - **Cisco DRF Master** in the CER Publisher only:
    - Navigate to CER Serviceability > Tools > Control Center Services > Cisco DRF Master

| Tools - | <ul> <li>SNMP - System Monitor - System Logs - Help -</li> </ul> |
|---------|------------------------------------------------------------------|
| Contr   | ol Center                                                        |
|         |                                                                  |
|         |                                                                  |
|         |                                                                  |
| Contr   | ol Center Services                                               |
| Sta     | rt Stop Restart Refresh                                          |
|         | Service Name                                                     |
| 0       | A Cisco DB Replicator                                            |
| 0       | CER Provider                                                     |
| 0       | Cisco Audit Log Agent                                            |
| 0       | Cisco CDP                                                        |
| 0       | Cisco CDP Agent                                                  |
| 0       | Cisco Certificate Expiry Monitor                                 |
| 0       | Cisco DRF Local                                                  |
| ۲       | Cisco DRF Master                                                 |

CER Cisco DRF Master Restart

• Once the Cisco **DRF Master** service is active, restart the **Cisco DRF Local** in the CER Publisher first.

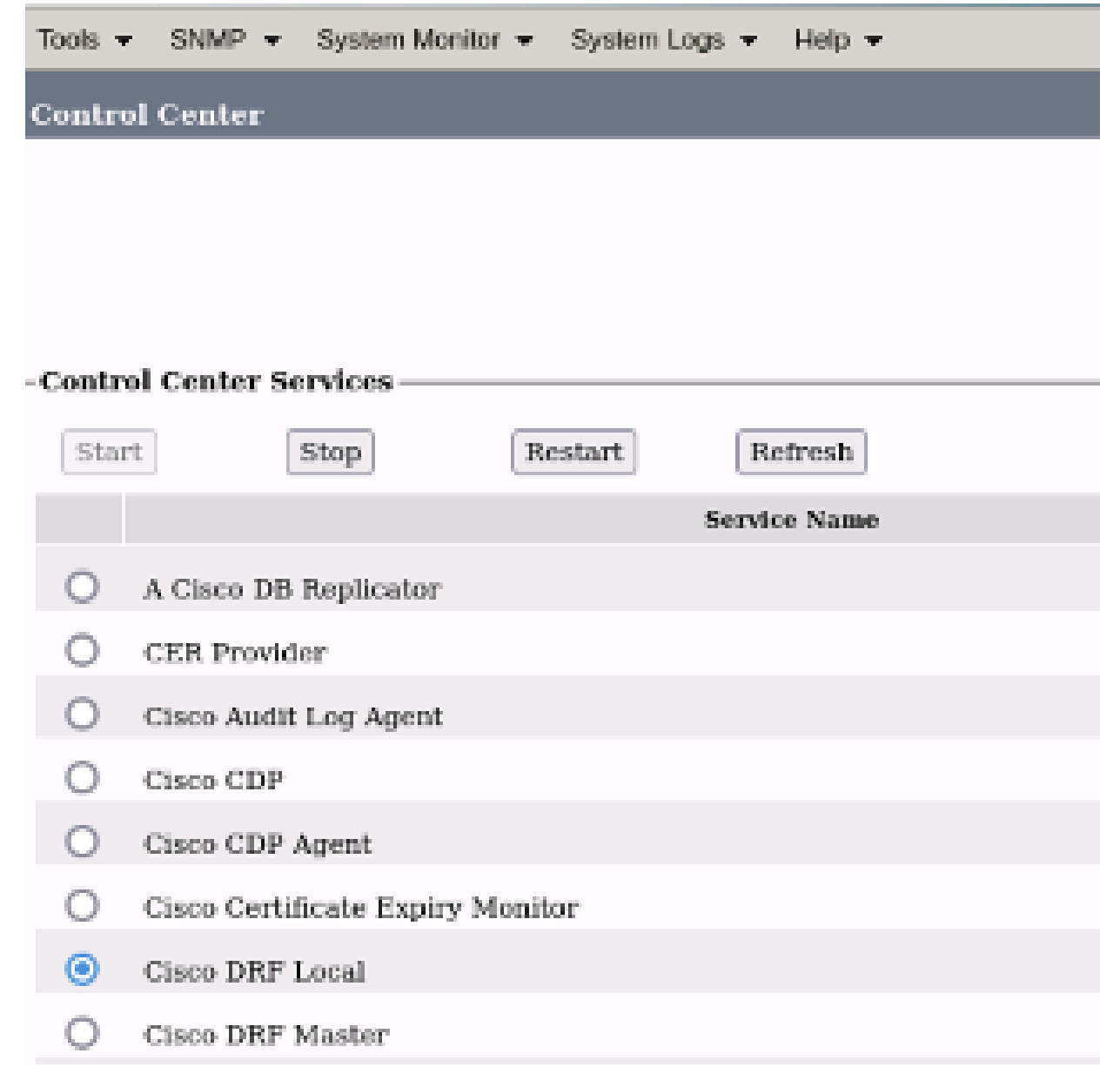

CER Cisco DRF Local Restart

- Once the Cisco **DRF Local** service is active in the CER Publisher node, restart this service in all the CER Subscriber nodes.
- 7. After the services have been restarted on all nodes, perform a manual backup of the system:
  - Navigate to **Disaster Recovery System** > **Backup** > **Manual Backup**.
    - Select the Backup Device Name.
    - Select the Features for the Backup.
  - Click to Start Backup.

### **Related Information**

How to Collect Logs for CER

Regenerate CUCM Certificate